# Learning VB.Net

Tutorial 19 – Classes and Inheritance

Hello everyone... welcome to vb.net tutorials. These are going to be very basic tutorials about using the language to create simple applications, hope you enjoy it. If you have any notes about it, please send them to <u>notes@mka-soft.com</u> I will be happy to answer them. Finally if you find these tutorials are useful, it would be nice from you to send a small donation via PayPal to <u>donation@mka-soft.com</u>.

Tutorial posted on 2010-May-17.

# **Classes and Inheritance**

In the previous two tutorials, the definition of classes, methods, and their initialization is discussed. This tutorial is about how to perform inheritance. The same example used in the last tutorial is being used here as well.

In many cases you want to take an existing class and extend its functionality. In our previous example the class **ContactList** has **ContatArr()** which is an array used to store the contacts, and the counter **C** which is used to tell how many elements we are using in the array. It also has methods to add a contact, remove a contact, and display the contacts in a **DataGridView**. What we want here is to create a new class that has the same methods and properties as **ContactList**, and also has a **Sort** method which allows you to sort the contacts by name.

To do so simply add another class to your project, and call it ContactsWithSort. The first line of code in the class should be:

Inherits ContactList

The keyword **Inherits** here tells the complier that the class has behave in the same way as **ContactList**. In other words it is like copying the code of ContactList and pasting it to the new class (for now you can think about it like this, it makes things easier).

Now let us try to add the new method to the class...

```
Public Sub Sort()
                           ' this class has another method called sort.
   Dim I As Integer
   Dim F As Boolean
   Dim Contact As ContactInfo
   Do
       F = False
       For I = 0 To C - 2
            If ContactArr(I).Name > ContactArr(I + 1).Name Then
               F = True
                Contact = ContactArr(I)
               ContactArr(I) = ContactArr(I + 1)
                ContactArr(I + 1) = Contact
           End If
       Next
   Loop While F
End Sub
```

Now if you try to run the program (even though you did not use the Sort method or the new class itself) you will get an error. The error is for using **C** and **ContactArr**. The error says that these variables are private. This brings up the issue of the accessibility of variables.

When you define a variable in a class you can set its accessibility level to the following:

Public : this means that the variable can be access inside or outside the class.

**Private**: this means that the variable can be accessed only inside the original class it is created in.

**Protected**: this means that the variable can be accessed only in the class and all inherited classes.

So let us check this using the following example:

```
Public Class test
    Dim A As Integer
    Private B As Integer
    Public C As Integer
    Protected D As Integer
    Public Sub SetA(ByVal I As Integer)
       A = I
    End Sub
    Public Sub SetB(ByVal I As Integer)
        B = I
    End Sub
    Public Sub SetC(ByVal I As Integer)
       C = I
    End Sub
    Public Sub SetD(ByVal I As Integer)
       D = I
    End Sub
End Class
```

In the example, A is treated as private. So if you add this method to the class:

```
Public Sub SetA(ByVal I As Integer)
    A = I
End Sub
```

It works perfectly fine. However, if you add the following code into a form or module:

```
Dim Q As New test
Q.A = 10
```

This would trigger an error because **A** should only be accessed from within the class. Now let us check **B** which is private. If this is a method in the class, then it works.

```
Public Sub SetB(ByVal I As Integer)
    B = I
End Sub
```

But if you add the following code into any place other than the class test, you get an error.

```
Dim Q As New test
Q.B = 10
```

So it works exactly like private. Next let us try to work with **C** which is Public.

```
Public Sub SetC(ByVal I As Integer)
C = I
End Sub
```

This obviously works fine since it is in the same class (test). If you write the following code in any other place other than the class test, then it works perfectly fine.

Dim Q As New test Q.C = 10

This works because the variable C here is public which means it can be accessed from any other place. Now let us check the last one D which is protected. The method within the class again has no problem

```
Public Sub SetD(ByVal I As Integer)
   D = I
End Sub
```

If you want to access the variable D from outside the class it is treated like private, but it has some special treatment, which we will see later.

Dim Q As New test Q.D = 10

So this triggers an error. Now let us go back to our example and see why we can't access the variable **C** and **ContactArr**. We used (Dim) for these two which means they are treated like private. As we have seen before that private variables in a class can not be accessed from outside the class itself. So we want to make them accessible. Making these variables public means that they will be accessed from any part of the project, which is not a good idea. If you change these variables' visibility to protected, then the classes inherited from them will be able to access these. An access from any other location is denied. To test this try to create a class test2 inherited from test.

```
Public Class test2
Inherits test
Public Sub SetAll()
A = 10 ' error
B = 20 ' error
C = 30 ' correct
D = 40 ' correct
End Sub
End Class
```

Here A is not accessible in this class simply because it is private in the original class. B is the same so it causes the same problem. C is public in class test, so it is accessible here and everywhere else. D is protected so it is accessible in test2. The table below summarizes how these work:

| Accessibility | Base Class | Inherited Class | Outside the Class |
|---------------|------------|-----------------|-------------------|
| Dim           | Accessible | Not Accessible  | Not Accessible    |
| Private       | Accessible | Not Accessible  | Not Accessible    |
| Public        | Accessible | Accessible      | Accessible        |
| Protected     | Accessible | Accessible      | Not Accessible    |

So going back to our example, set each of **C** and **ContactArr** in **ContactList** class to **protected**. You will see the code now is correct.

Next, modify the object in the form to use the new class:

Dim OBJ As ContactsWithSort

And modify the code of initialization of OBJ in the load event of the form:

```
Private Sub Forml_Load(ByVal sender As System.Object, ByVal e As System.EventArgs) Handles
MyBase.Load
        OBJ = New ContactsWithSort()
        OBJ = New ContactsWithSort()
        OBJ.FillDGV(DGV)
        End Sub
```

Finally, add a menu item to sort the contacts, and write the following in the event handler:

OBJ.sort() OBJ.FillDGV(DGV)

Public Class ContactList

Run the code check it out. Below is the full code of the ContactList class:

```
Protected ContactArr() As ContactInfo
                                           ' the array of object, all elements points to nothing
Protected C As Integer
                                           ' the number of objects in the array
Public Sub AddNewContact()
   C = C + 1
                                          ' the number of objects increases by one
   ContactArr(C - 1) = New ContactInfo ' create the object
   ContactArr(C - 1).ReadContactInfo() ' read the information
End Sub
Public Sub RemoveContact(ByVal Name As String)
    ' search for the contact
   For I = 0 To C - 1
       If ContactArr(I).Name = Name Then
            ^{\prime} next remove the contact from the array by shifting the other objects
            Dim J As Integer
            For J = I + 1 To 999
               ContactArr(J - 1) = ContactArr(J)
           Next
            ' the number of elements reduces by one
           C = C - 1
            ' exit the block
           Exit Sub
       End If
   Next
End Sub
```

Public Sub FillDGV(ByVal DGV As DataGridView)

```
' clear the data grid view
       DGV.Rows.Clear()
       Dim I As Integer
       ' loop over all the contacts
       For I = 0 To C - 1
            ' add contact information
           DGV.Rows.Add(ContactArr(I).Name, ContactArr(I).Address, ContactArr(I).Tel)
       Next
   End Sub
   Public Sub New()
       ' first constructor, set the number of elements to zero, and set array size to 1000
       C = 0
       ReDim ContactArr(0 To 999)
   End Sub
   Public Sub New(ByVal NoOfReads As Integer)
       ' second constructor, set number of elements to zero, and set array size to 1000
       C = 0
       ReDim ContactArr(0 To 999)
       ' add the contacts
       Dim I As Integer
       For I = 0 To NoOfReads - 1
           Me.AddNewContact()
       Next
   End Sub
   Protected Overrides Sub Finalize()
        ' this is how to terminate a class
       Dim I As Integer
       For I = 0 To C - 1
           ContactArr(I) = Nothing
       Next
       MyBase.Finalize()
   End Sub
End Class
```

### Next is the code for the ContactsWithSort class

```
Public Class ContactsWithSort
```

```
Inherits ContactList
        ' this tells the compiler that this class has the same behaviour of ContactList
   Public Sub Sort()
                               ' this class has another method called sort.
       Dim I As Integer
       Dim F As Boolean
       Dim Contact As ContactInfo
       Do
           F = False
           For I = 0 To C - 2
               If ContactArr(I).Name > ContactArr(I + 1).Name Then
                    F = True
                    Contact = ContactArr(I)
                    ContactArr(I) = ContactArr(I + 1)
                    ContactArr(I + 1) = Contact
                End If
           Next
       Loop While F
   End Sub
End Class
```

And finally the code of the form:

Dim OBJ As ContactsWithSort

Public Class Form1

Private Sub AddToolStripMenuItem\_Click(ByVal sender As System.Object, ByVal e As System.EventArgs) Handles AddToolStripMenuItem.Click OBJ.AddNewContact() OBJ.FillDGV(DGV) End Sub Private Sub RemoveToolStripMenuItem\_Click(ByVal sender As System.Object, ByVal e As System.EventArgs) Handles RemoveToolStripMenuItem.Click ' check if no rows are selected, if so no need to execute further code, just exit the subroutine If DGV.SelectedRows.Count = 0 Then Exit Sub End If Dim N As String ' get the selected name, it is the first column (cell zero) N = DGV.SelectedRows(0).Cells(0).Value OBJ.RemoveContact(N) OBJ.FillDGV(DGV) End Sub Private Sub Form1\_Load(ByVal sender As System.Object, ByVal e As System.EventArgs) Handles MyBase.Load OBJ = New ContactsWithSort() OBJ.FillDGV(DGV) End Sub Private Sub SortToolStripMenuItem\_Click(ByVal sender As System.Object, ByVal e As System.EventArgs) Handles SortToolStripMenuItem.Click OBJ.sort() OBJ.FillDGV(DGV) End Sub End Class

The rest of the files don't need modification, they are the same. So as you can see inheritance allows us to extend the functionality of an existing class, and add some features to them. So this is all for today. If you need the source file, you can get it from the web site. If you have notes about this tutorial, email me at: <u>notes@mka-soft.com</u>.

Thanks.

mkaatr